Bienvenidos a la Guía de Usuario Técnico LOFL (Libro de Operaciones Forestales en Línea)

# Gestión de Visitas – Informe Técnico

Entidades a cargo Ministerio de Ambiente

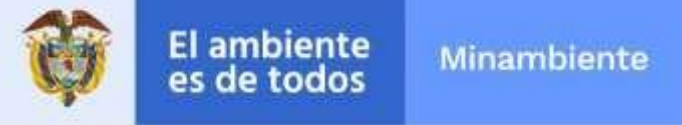

Entidad participante

### Contenido

| Bienvenidos a la Guía de            | 1  |
|-------------------------------------|----|
| Gestión de Visitas –Informe Técnico | 1  |
| Gestión de visitas                  | 2  |
| Informe Técnico                     | 4  |
| Proceso Bloqueo                     | 7  |
| Desbloqueo                          | 11 |

# Gestión de visitas

Dada la existencia de la asignación de una visita por parte de la **Autoridad Ambiental** al **Técnico** asignado, ingresar a Menú (Icono de la parte superior izquierda de la pantalla), dar clic en la opción **"Gestión de Visitas**" y posteriormente clic a subopción **"Programación Visita**"

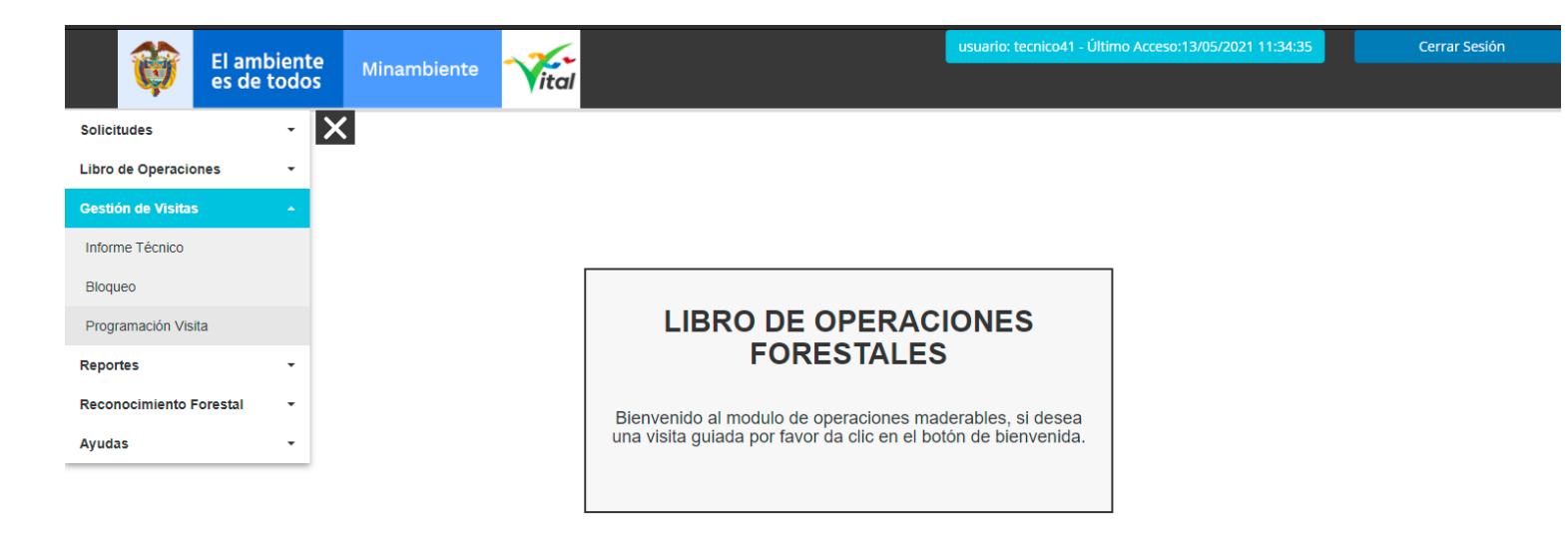

Aparecerá la siguiente pantalla:

| rogram                    | ación de Visi                                | tas                                                                                                 |                                                        |                                                                                                    |                                                                                        |                                                                                                |                                                                  |                                                                                                    |     |
|---------------------------|----------------------------------------------|----------------------------------------------------------------------------------------------------|--------------------------------------------------------|----------------------------------------------------------------------------------------------------|----------------------------------------------------------------------------------------|------------------------------------------------------------------------------------------------|------------------------------------------------------------------|----------------------------------------------------------------------------------------------------|-----|
| ucursal *                 |                                              |                                                                                                    |                                                        | Tipo de A                                                                                                    | siganción *                                                                            |                                                                                                |                                                                  | Fecha Visita *                                                                                                    |     |
| Selecc                    | ione una opo                                 | sión                                                                                                |                                                        | * Selec                                                                                                    | cione una o                                                                            | oción                                                                                          | ~                                                                | 2021/05/13                                                                                                    |     |
|                           |                                              |                                                                                                    |                                                        | El camp                                                                                                    | o Tipo de As                                                                           | iganción es o                                                                                  | obligatorio                                                      | El campo Fecha Visita es<br>obligatorio                                                                                                    |     |
| bservaci                  | ones*                                        |                                                                                                    |                                                        |                                                                                                    |                                                                                        |                                                                                                |                                                                  |                                                                                                    |     |
|                           |                                              |                                                                                                    |                                                        |                                                                                                    |                                                                                        |                                                                                                |                                                                  |                                                                                                    |     |
|                           |                                              |                                                                                                    |                                                        |                                                                                                    |                                                                                        |                                                                                                |                                                                  |                                                                                                    |     |
|                           |                                              |                                                                                                    |                                                        |                                                                                                    |                                                                                        |                                                                                                |                                                                  |                                                                                                    |     |
|                           |                                              |                                                                                                    |                                                        |                                                                                                    |                                                                                        |                                                                                                |                                                                  |                                                                                                    |     |
|                           |                                              |                                                                                                    |                                                        |                                                                                                    |                                                                                        |                                                                                                |                                                                  |                                                                                                    |     |
|                           |                                              |                                                                                                    |                                                        |                                                                                                    |                                                                                        |                                                                                                | C                                                                | ancelar Continu                                                                                                    | Jar |
|                           |                                              |                                                                                                    |                                                        |                                                                                                    |                                                                                        |                                                                                                | C                                                                | Continu                                                                                                    | Jar |
|                           |                                              |                                                                                                    |                                                        |                                                                                                    |                                                                                        |                                                                                                | C                                                                | ancelar                                                                                                    | Jar |
|                           |                                              |                                                                                                    |                                                        | Result                                                                                                    | tado Visitas                                                                           |                                                                                                | c                                                                | ancelar Continu                                                                                                    | Jar |
|                           |                                              |                                                                                                    | Fecha                                                  | Result                                                                                                    | tado Visitas                                                                           |                                                                                                | c                                                                | ancelar Continu                                                                                                    | Jar |
| Visita                    | Sucursal                                     | Dirección                                                                                           | Fecha<br>Visita                                        | Result                                                                                                    | tado Visitas<br>Técnico                                                                | Estado                                                                                         | Observacion                                                      | Continu                                                                                                    | Jar |
| Visita                    | Sucursal                                     | Dirección<br>Calle 78 N. 1 W                                                                        | Fecha<br>Visita                                        | Result<br>Tipo Asignación<br>Visita de control                                                                            | tado Visitas<br>Técnico<br>tecnico41                                                   | Estado<br>Informe                                                                              | Observacion<br>Observaciones                                     | - Para esta primera visita la                                                                                                    |     |
| Visita<br>15              | Sucursal<br>Azalia 2                         | Dirección<br>Calle 78 N. 1 W<br>56 - 89                                                             | Fecha<br>Visita<br>28/04/2021                          | Result<br>Tipo Asignación<br>Visita de control<br>libro de<br>operaciones                                                 | tado Visitas<br>Técnico<br>tecnico41<br>User                                           | Estado<br>Informe<br>Tecnico<br>cargado                                                        | Observacion<br>Observaciones<br>información s                    | ancelar Continu<br>- Para esta primera visita la<br>uministrada está correcta                                                                           |     |
| Visita<br>15              | Sucursal<br>Azalia 2                         | Dirección<br>Calle 78 N. 1 W<br>56 - 89                                                             | Fecha<br>Visita<br>28/04/2021                          | Result<br>Tipo Asignación<br>Visita de control<br>libro de<br>operaciones<br>Visita de control                            | tado Visitas<br>Técnico<br>tecnico41<br>User                                           | Estado<br>Informe<br>Tecnico<br>cargado                                                        | Observacion<br>Observaciones<br>información s                    | - Para esta primera visita la<br>uministrada está correcta                                                                                              |     |
| <b>Visita</b><br>15<br>16 | Sucursal<br>Azalia 2<br>Azalia 2             | Dirección<br>Calle 78 N. 1 W<br>56 - 89<br>Calle 78 N. 1 W<br>56 - 89                               | Fecha<br>Visita<br>28/04/2021<br>28/04/2021            | Result<br>Tipo Asignación<br>Visita de control<br>libro de<br>operaciones<br>Visita de control<br>libro de                | tado Visitas<br>Técnico<br>tecnico41<br>User<br>tecnico41<br>User                      | Estado<br>Informe<br>Tecnico<br>cargado<br>Visita<br>Aprobada                                  | Observacion<br>Observaciones<br>información s                    | - Para esta primera visita la<br>uministrada está correcta<br>observac                                                                                  |     |
| <b>Visita</b><br>15<br>16 | Sucursal<br>Azalia 2<br>Azalia 2             | Dirección<br>Calle 78 N. 1 W<br>56 - 89<br>Calle 78 N. 1 W<br>56 - 89                               | Fecha<br>Visita<br>28/04/2021<br>28/04/2021            | Result<br>Tipo Asignación<br>Visita de control<br>libro de<br>operaciones<br>Visita de control<br>libro de<br>operaciones | tado Visitas<br>Técnico<br>tecnico41<br>User<br>tecnico41<br>user                      | Estado<br>Informe<br>Tecnico<br>cargado<br>Visita<br>Aprobada                                  | Observacion<br>Observaciones<br>información s                    | - Para esta primera visita la<br>uministrada está correcta<br>observac                                                                                  |     |
| <b>Visita</b><br>15<br>16 | Sucursal<br>Azalia 2<br>Azalia 2             | Dirección   Calle 78 N. 1 W   56 - 89   Calle 78 N. 1 W   56 - 89   Calle 78 N. 1 W                 | Fecha<br>Visita<br>28/04/2021<br>28/04/2021            | Result<br>Tipo Asignación<br>Visita de control<br>libro de<br>operaciones<br>Visita de control<br>libro de<br>operaciones | tado Visitas<br>Técnico<br>tecnico41<br>User<br>tecnico41<br>User<br>tecnico41         | Estado<br>Informe<br>Tecnico<br>cargado<br>Visita<br>Aprobada                                  | Observacion<br>Observaciones<br>información s                    | - Para esta primera visita la<br>uministrada está correcta<br>observac                                                                                  |     |
| <b>Visita</b><br>15<br>16 | Sucursal<br>Azalia 2<br>Azalia 2             | Dirección<br>Calle 78 N. 1 W<br>56 - 89<br>Calle 78 N. 1 W<br>56 - 89                               | Fecha   Visita   28/04/2021   28/04/2021               | Result<br>Tipo Asignación<br>Visita de control<br>libro de<br>operaciones<br>Visita de control<br>libro de                | tado Visitas<br>Técnico<br>tecnico41<br>User<br>tecnico41<br>User                      | Estado<br>Informe<br>Tecnico<br>cargado<br>Visita<br>Aprobada                                  | Observacion<br>Observaciones<br>información s                    | - Para esta primera visita la<br>uministrada está correcta<br>observac                                                                                  | Jar |
| Visita<br>15<br>16<br>17  | Sucursal<br>Azatia 2<br>Azatia 2<br>Azatia 2 | Dirección<br>Calle 78 N. 1 W<br>56 - 89<br>Calle 78 N. 1 W<br>56 - 89<br>Calle 78 N. 1 W<br>56 - 89 | Feecha   Visita   28/04/2021   28/04/2021   28/04/2021 | Result<br>Tipo Asignación<br>Visita de control<br>libro de<br>operaciones<br>Visita de control<br>libro de<br>operaciones | tado Visitas<br>Técnico<br>tecnico41<br>User<br>tecnico41<br>User<br>tecnico41<br>User | Estado<br>Informe<br>Tecnico<br>cargado<br>Visita<br>Aprobada<br>Informe<br>Tecnico<br>cargado | Observaciones<br>información s<br>Observaciones<br>información s | Ancelar Continu<br>- Para esta primera visita la<br>uministrada está correcta<br>observac<br>- Para esta primera visita la<br>uministrada está correcta |     |

En este formulario se visualizan las **visitas programadas** por la autoridad ambiental asignadas al técnico, desde esta vista puede programar visitas de seguimiento y consultar las mismas.

| Sucursal *                                                         |                 | Tipo de Asiganción *                   | Fecha Visita * |  |
|--------------------------------------------------------------------|-----------------|----------------------------------------|----------------|--|
| Alexander 8 - Calle 69 N° 6G-90                                    | *               | Visita de control libro de operaciones | 2021/05/13     |  |
|                                                                    |                 |                                        |                |  |
| bservaciones "                                                     |                 |                                        |                |  |
| bservaciones "<br>Se programa visita de control a la sucursal Ale: | xander 8 para e | l día 13 de Mayo de 2021               |                |  |
| bservaciones "<br>Se programa visita de control a la sucursal Ale  | xander 8 para e | l día 13 de Mayo de 2021               |                |  |
| bservaciones *<br>Se programa visita de control a la sucursal Ale  | xander 8 para e | l día 13 de Mayo de 2021               |                |  |
| Joservaciones *<br>Se programa visita de control a la sucursal Ale | xander 8 para e | l día 13 de Mayo de 2021               |                |  |

Después de dar **click** en la opción "**Continuar**" teniendo todos los campos de la visita llenos se guarda la visita.

|                     | Consultar | 3         |
|---------------------|-----------|-----------|
| Numero de Asignació | n         |           |
| Tipo de Asignación  |           |           |
| Seleccione una      | opción    | Ŧ         |
| Estado              |           |           |
| Seleccione una      | opción    | *         |
|                     |           |           |
|                     | Cerrar    | Consultar |

Al hacer click en la opción **"consular"** presenta un pop-up con los filtros que se pueden usar para filtrar los registros que se ven en la tabla.

| Resultado Visitas |          |                                                 |                 |                                           |                   |           |             |
|-------------------|----------|-------------------------------------------------|-----------------|-------------------------------------------|-------------------|-----------|-------------|
| Visita            | Sucursal | Dirección                                       | Fecha<br>Visita | Tipo Asignación                           | Técnico           | Estado    | Observacion |
| 35                | Luis 5   | Calle 174 No. 8-31, interior 4,<br>barrio Redil | 04/05/2021      | Visita de control libro de<br>operaciones | tecnico41<br>User | Pendiente | ок          |
|                   |          |                                                 |                 |                                           |                   |           |             |
|                   |          |                                                 |                 | Consultar                                 |                   |           |             |

## **Informe Técnico**

Dada la existencia de la asignación de una visita por parte de la **Autoridad Ambiental** al **Técnico** asignado, ingresar a Menú (Icono 🗮 de la parte superior izquierda de la pantalla), dar clic en la opción "**Gestión de Visitas**" y posteriormente clic a subopción "**Informe Técnico**"

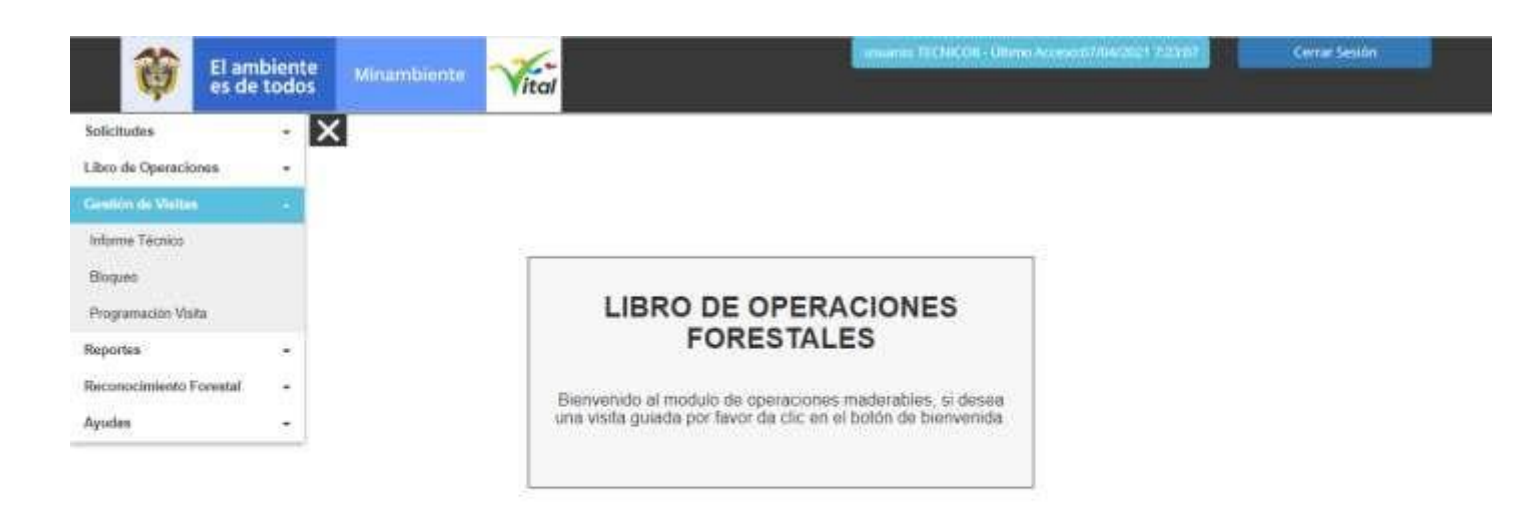

Capyright ID 3010 Manazaria da Arazarita y Detarrada Sanzelika

Condiciense y Târminez de Unu | Paltica de Privacidad

### Aparecerá la siguiente pantalla:

|                                                           |          | legtetro "         |    |
|-----------------------------------------------------------|----------|--------------------|----|
| Seleccione una opción                                     | ✓ Select | ccione una opción  | ~  |
| Seleccione una opción<br>No madorable Mado - era 55 # 999 | Recolute | Unite *            |    |
| Industrias Capital - Zona Industrial Bodega 23            |          |                    |    |
| Marzo Prueba Magaly - Kra 15 # 15-15                      | Seleci   | cione una opción * |    |
| Abril Prueba Magaly - Kra 25 # 25-25<br>Anlecedentes      |          |                    |    |
|                                                           |          |                    |    |
|                                                           |          |                    |    |
|                                                           |          |                    |    |
|                                                           |          |                    |    |
|                                                           |          |                    |    |
| Observaciones*                                            |          |                    |    |
|                                                           |          |                    |    |
|                                                           |          |                    |    |
|                                                           |          |                    |    |
|                                                           |          |                    | // |
|                                                           |          |                    |    |
| Compromises *                                             |          |                    |    |
|                                                           |          |                    |    |
|                                                           |          |                    |    |
|                                                           |          |                    |    |
|                                                           |          |                    |    |
|                                                           |          |                    | /  |
| Brown worred                                              |          |                    | /  |
| Bioguese sucursul                                         |          |                    | /  |
| Eloquear socursal                                         |          |                    |    |
| Eloquear sucursal                                         |          |                    | /  |
| Bioquear aucureat                                         |          |                    |    |

En esta pantalla se visualiza la **Sucursal** asociada al **Técnico**, el **Tipo de Registro** (se visualizará de forma automática al seleccionar la sucursal), **Nombre de quien atiende la visita**, **CC/NIT**, si se **Requiere Visita** o no (al seleccionar la opción **Si**, en **Requiere Visita**, aparecerá el campo **Fecha Visita** para seleccionar la fecha de visita), **Antecedentes**, **Observaciones**, **Compromisos**, **Bloquear sucursal** (en caso de encontrar inconsistencias en el proceso).

Agregamos la información en los campos:

|                                    |            | Tipo de Registro* |              |        |
|------------------------------------|------------|-------------------|--------------|--------|
| Marzo Prueba Magaly - Kra 15       | # 15-15    | Maderable         |              | ~      |
| Nombre de quien aliende la viaita* | CONIT*     | Requiere Visita*  | Fecha Visita |        |
| Ilva Antun                         | 1050950550 | Si                | * 2021/04    | 07 iii |
| Anlecedenia:a*                     |            |                   |              |        |
| Antecedentes hoy 7-4-2021          |            |                   |              |        |
|                                    |            |                   |              |        |
|                                    |            |                   |              |        |
| Observationes*                     |            |                   |              |        |
| Observationes how 7.4.2021         |            |                   |              |        |
| Constructories hoy r-4-2021        |            |                   |              |        |
|                                    |            |                   |              |        |
|                                    |            |                   |              | /      |
| Compromisos*                       |            |                   |              |        |
| Compromisos hoy 7-4-2021           |            |                   |              |        |
|                                    |            |                   |              |        |
|                                    |            |                   |              | /      |
|                                    |            |                   |              |        |
| Bioqueser successel                |            |                   |              |        |
| Boquear socursal                   |            |                   |              |        |
| Bioqueer socurised                 |            |                   |              |        |
| Bloquest sucursal                  |            |                   |              | _      |

Y hacemos clic en el boton **Guardar** con lo cual se nos muestra el siguiente mensaje:

| Información ×                                   |  |
|-------------------------------------------------|--|
| El Informe de Técnico se registró exitosamente. |  |
| Cancelar Generar PDF                            |  |

El mensaje de **Información** permitirá generar el reporte en un formato de archivo de datos portable al seleccionar la opción **Generar PDF**, como se visualiza en la siguiente imagen:

| INFORM                                                       | IE TÉCNICO                            |
|--------------------------------------------------------------|---------------------------------------|
|                                                              | CAR                                   |
| L. Islan                                                     | tificación                            |
| fecha (ddimmiaaaa):                                          | 07/04/2021 0:00:00                    |
| Napartamento:                                                | CUNDHAMARICA                          |
| tunicipia:                                                   | LIBATÉ                                |
| Nana cocilden:                                               | Km 15# 15-15                          |
| lipo de Registro:                                            | Macierable                            |
| fropietario:                                                 | Marzo Prusion Megaly                  |
| Ce-Nit:                                                      | 100000227                             |
| fombre de quien atlende la visita:                           | Ilas Antan                            |
| ie - Niti                                                    | 1050950550                            |
| sléfono:                                                     | 8670134                               |
| sunto:                                                       | Visita de control ibro de operaciones |
| ombre del funcionario o contratista<br>de realize la visita: | TEONICOE                              |
| II. ANTE                                                     | CEDENTES                              |
| etlacedentas hoy 7-4-2021                                    |                                       |
| II. OBSE                                                     | RVACIONES                             |
| tasevacionas hoy 7-4-2021                                    |                                       |
| W. CON                                                       | PROMISOS                              |
| ampromisios hery 7-4-2021                                    |                                       |

www.minambiwote.gov.co Cale 37 No. 5-48 | Commutator: (S7-1) 3333408 Linea gratulta: 61 6068 919 201 | Whatsapp Engineeratu: +57 3192213891

### **Proceso Bloqueo**

El proceso de bloqueo empieza desde una visita en la cual su informe técnico se haya guardado con el campo **Bloqueo** Seleccionado.

| dSucursal*                          |                    | Tipo de Registro * |   |                                       |        |
|-------------------------------------|--------------------|--------------------|---|---------------------------------------|--------|
| Luis 5 - Calle 174 No. 8-31, interi | or 4, barrio Redil | V No Maderable     |   |                                       | ~      |
| lombre de quien atiende la visita * | CC/NIT*            | Requiere Visita *  |   | Fecha Visita *                        |        |
| juan jose perez                     | 3454233545         | Si                 | * | 2021/05/26                            |        |
| ntecedentes *                       |                    |                    |   |                                       |        |
| se bloquea por inconsistencia en e  | el inventario      |                    |   |                                       |        |
|                                     |                    |                    |   |                                       |        |
|                                     |                    |                    |   |                                       | /      |
| bservaciones *                      |                    |                    |   |                                       |        |
| se bloquea por inconsistencia en e  | el inventario      |                    |   |                                       |        |
|                                     |                    |                    |   |                                       |        |
|                                     |                    |                    |   |                                       | //     |
| ompromisos *                        |                    |                    |   |                                       |        |
| se debe corregir la incosistencia   |                    |                    |   |                                       |        |
|                                     |                    |                    |   |                                       |        |
|                                     |                    |                    |   |                                       | /i     |
|                                     |                    |                    |   |                                       |        |
|                                     |                    |                    |   |                                       |        |
|                                     |                    |                    |   | G                                     | uardar |
|                                     |                    |                    |   | · · · · · · · · · · · · · · · · · · · |        |

Posteriormente a guardar el informe se ingresa al formulario **Gestión de Visitas – Bloqueo** 

| 🤷 es de                 | todos | vital                             |
|-------------------------|-------|-----------------------------------|
| Solicitudes             | ~ X   |                                   |
| Libro de Operaciones    | •     |                                   |
| Gestión de Visitas      | •     |                                   |
| Informe Técnico         |       |                                   |
| Bloqueo                 |       | Informe Técnico de Visita         |
| Programación Visita     |       | IdSucursal*                       |
| Reportes                | •     | Luis 5 - Calle 174 No. 8-3        |
| Reconocimiento Forestal | •     | Nombre de quien atiende la visita |
| Ayudas                  | •     | juan jose perez                   |
|                         |       | Antecedentes *                    |
|                         |       | se bloquea por inconsister        |
|                         |       |                                   |
|                         |       | Observaciones *                   |

Se presentará el formulario de bloqueo

#### Proceso Bloqueo

| ucursal*            |     |          | Fecha Bloqueo *             |             |         |
|---------------------|-----|----------|-----------------------------|-------------|---------|
| Seleccione una opci | ón  | Ŧ        | 26/05/2021                  |             |         |
| bservaciones *      |     |          |                             |             |         |
|                     |     |          |                             |             |         |
|                     |     |          |                             |             |         |
|                     |     |          |                             |             |         |
|                     |     |          |                             | Canadar     | Quardar |
|                     |     |          |                             | Cancelar    | Guardar |
|                     |     |          |                             |             |         |
|                     |     |          | Resultados Bloqueo          |             |         |
| Proceso             | Nit | Sucursal | Fecha Bloqueo               | Observación |         |
|                     |     |          |                             |             |         |
|                     |     |          |                             |             |         |
|                     |     |          | No se encontraron registros |             |         |
|                     |     |          |                             |             |         |
|                     |     |          |                             |             |         |
|                     |     |          |                             |             |         |
|                     |     |          |                             |             |         |
|                     |     |          |                             |             |         |

Dentro de este formulario podremos bloquear las sucursales que se hayan seleccionado para bloquear, se deben diligenciar los campos **Sucursal, Fecha Bloqueo, observaciones** y posteriormente dar clic en el botón **Guardar** 

|               |              |                    | Fecha Bloqueo*                             | Fecha Bioqueo ^                                          |                                         |   |  |
|---------------|--------------|--------------------|--------------------------------------------|----------------------------------------------------------|-----------------------------------------|---|--|
| Seleccione    | e una opciór | ı                  | * 26/05/2021                               |                                                          |                                         |   |  |
| Observaciones | s*           |                    |                                            |                                                          |                                         |   |  |
|               |              |                    |                                            |                                                          |                                         |   |  |
|               |              |                    |                                            |                                                          |                                         |   |  |
|               |              |                    |                                            |                                                          |                                         |   |  |
|               |              |                    |                                            |                                                          |                                         |   |  |
|               |              |                    |                                            |                                                          | Cancelar Guarda                         | r |  |
|               |              |                    |                                            |                                                          |                                         |   |  |
|               |              |                    |                                            |                                                          |                                         |   |  |
|               |              |                    |                                            |                                                          |                                         |   |  |
|               |              |                    | R                                          | esultados Bloqueo                                        |                                         |   |  |
| Proceso       | Nit          | Sucursal           | Recha Bloqueo                              | esultados Bloqueo<br>Observación                         |                                         |   |  |
| Proceso<br>5  | Nit<br>55555 | Sucursal<br>Luis 5 | Re<br>Fecha Bloqueo<br>May 26 2021 12:00AM | esultados Bloqueo<br>Observación<br>se bloquea por incor | nsistencia en el inventario Desbloquear |   |  |
| Proceso<br>5  | Nit<br>55555 | Sucursal<br>Luis 5 | Re<br>Fecha Bloqueo<br>May 26 2021 12:00AM | esultados Bloqueo<br>Observación<br>se bloquea por incor | nsistencia en el inventario Desbloquear | ) |  |
| Proceso<br>5  | Nit<br>55555 | Sucursal<br>Luis 5 | Recha Bloqueo<br>May 26 2021 12:00AM       | esultados Bloqueo<br>Observación<br>se bloquea por incor | nsistencia en el inventario Desbloquear | ) |  |
| Proceso<br>5  | Nit<br>55555 | Sucursal<br>Luis 5 | Re<br>Fecha Bloqueo<br>May 26 2021 12:00AM | esultados Bloqueo<br>Observación<br>se bloquea por incor | nsistencia en el inventario Desbloquear | ) |  |

### Desbloqueo

Para hacer el proceso de desbloqueo es necesario hacer el informe técnico nuevamente y ya el sistema nos permitirá desbloquear la sucursal al hacer clic en el botón **Desbloquear** 

| Resultados Bloqueo |       |          |                     |             |             |  |  |  |
|--------------------|-------|----------|---------------------|-------------|-------------|--|--|--|
| Proceso            | Nit   | Sucursal | Fecha Bloqueo       | Observación |             |  |  |  |
| 6                  | 55555 | Luis 5   | May 26 2021 12:00AM | test        | Desbloquear |  |  |  |
|                    |       |          |                     |             |             |  |  |  |

A lo cuál nos presentará una alerta notificando de que ya se desbloqueó la sucursal.

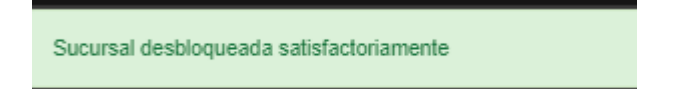